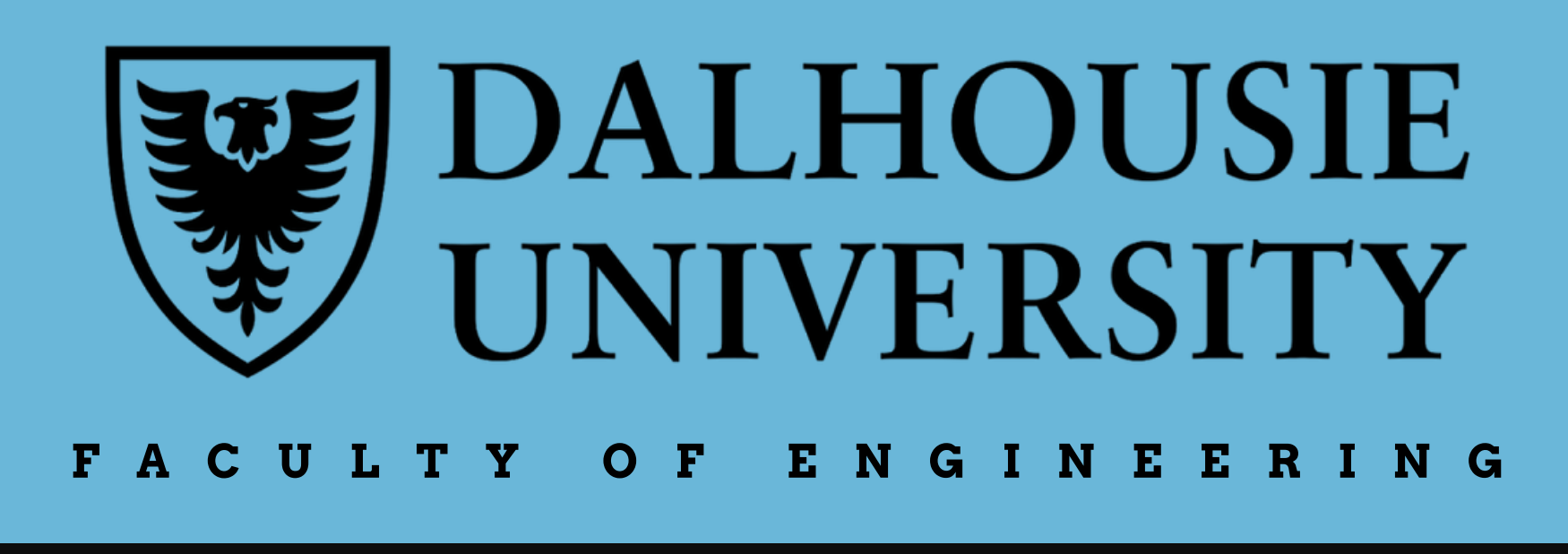

# **INTRODUCTION**

When a computer processes data or executes instructions, its physical elements exhibit minor variations in power consumption, according to the data being processed or instruction being executed. For example, numbers with higher hamming weight (more "1" bits in binary representation) may require more power to process. This information, which is "leaked" through the device's power signal, can be used to recover data pertaining to the device's operations. Specifically, it is possible to recover a device's secret cryptographic key from power signals traced over the periods during which the device encrypts using the key. This technique - a type of side channel attack - is known as Side Channel Power Analysis (SCPA) [1]. The goal of this project was to apply SCPA to the LinkIt Smart 7688 System on Chip.

## **2** DFSIGN PROCESS

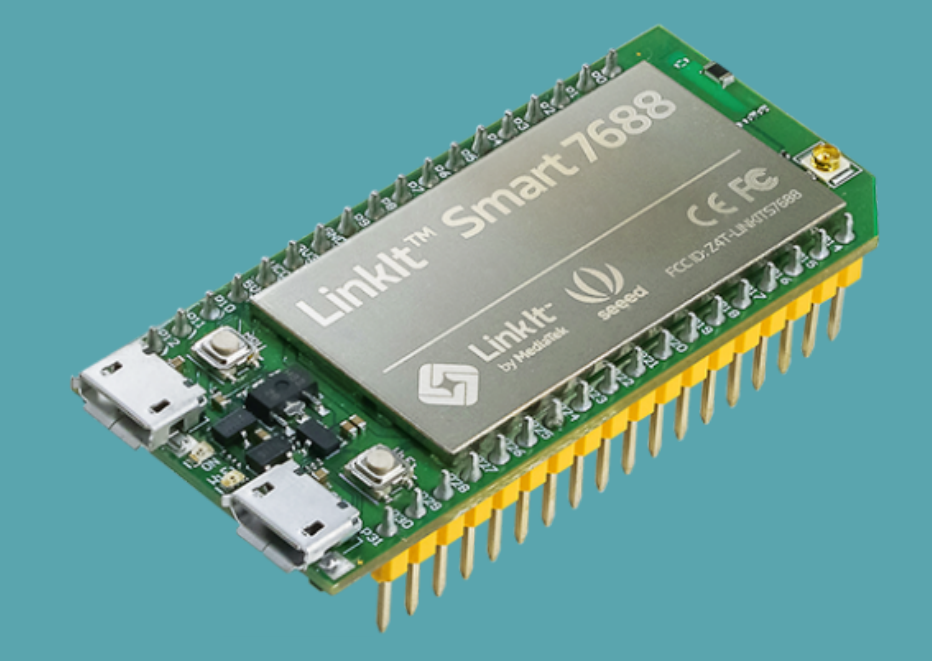

#### Fig. 1: Linklt Smart 7688 [2]

In order to prepare the Linkit target for SCPA attack, it was necessary to:

- Prepare the SDK (Software Development Kit) and development environment
- Enable userspace access to the hardware accelerator
- Reduce the system clock speed to accommodate the ChipWhiperer sampling rate

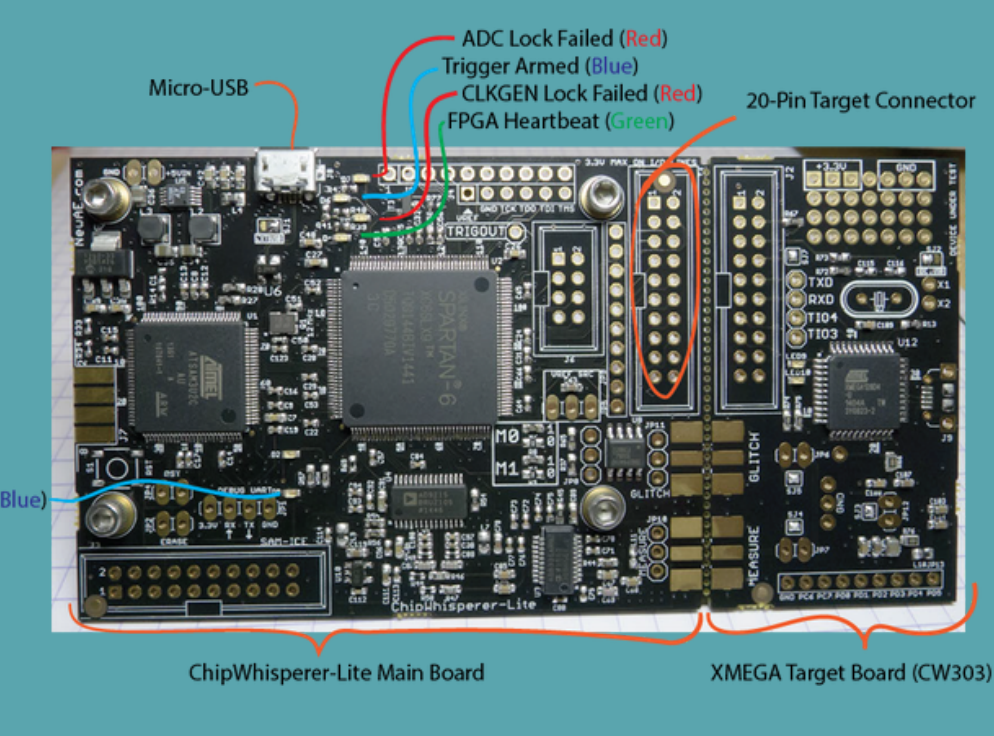

Fig. 2 : ChipWhisperer [3] To enable the ChipWhisperer to be used with a new target, it required:

- Setup of the ChipWhisperer environment
- **Testing and validation** with provided XMega target board
- Adaptation for use with LinkIt

### LINUX SOC HARDWARE SECURITY INVESTIGATION **DEPARTMENT OF ELECTRICAL AND COMPUTER ENGINEERING** GROUP 15 - ARIA MURRAY, CHARLEMAGNE TREMBLAY, EMRAN BILLAH, JEFF WESTWOOD

## **3. DESIGN DETAILS SOFTWARE SETUP**

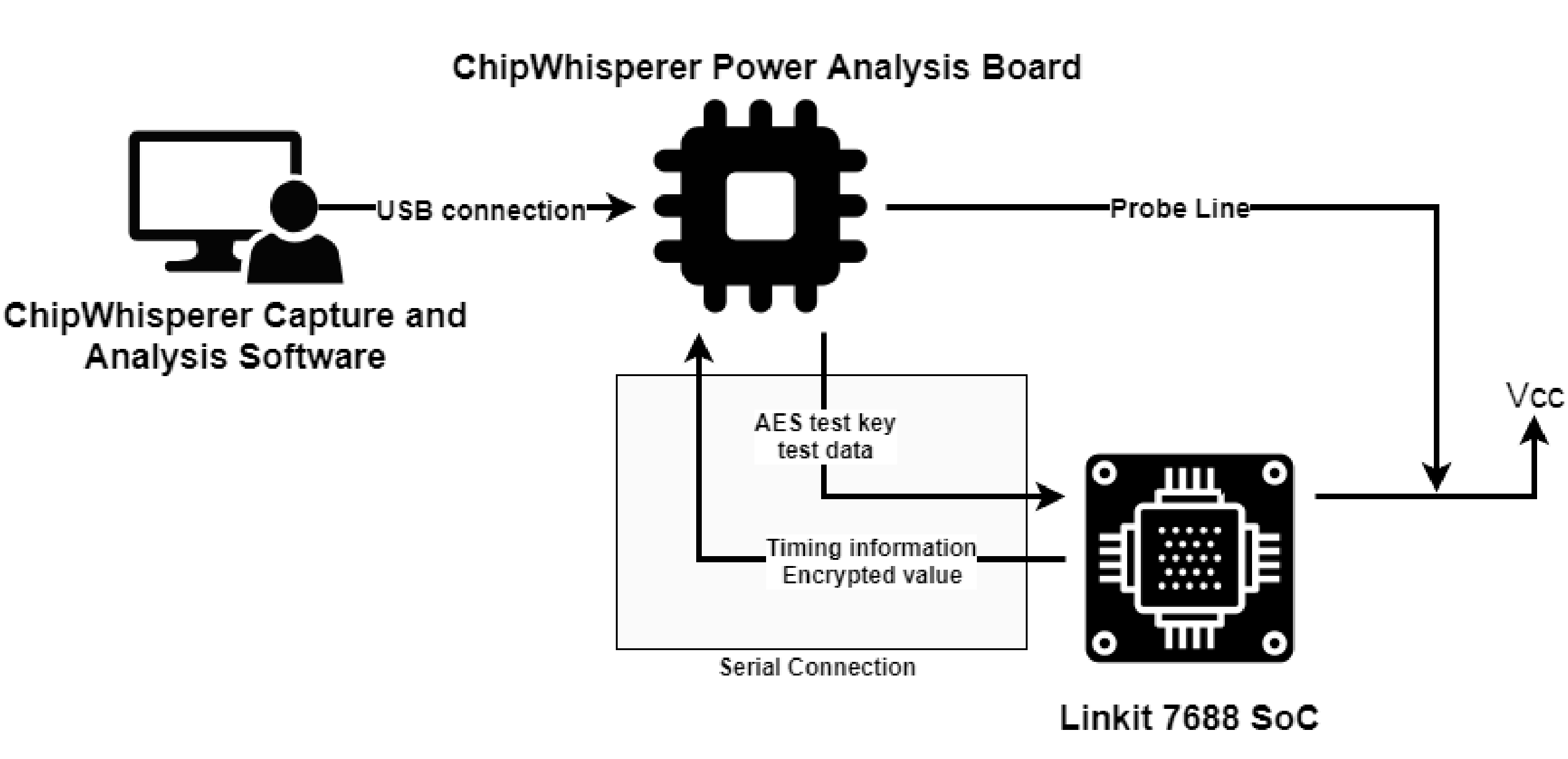

Fig. 3: Overall software setup

#### The LinkIt Smart 7688:

- To enable userspace access of the hardware accelerator, a thirdparty crypto driver (mt7628-aes [4]) was installed to route all crypto operations through the hardware accelerator, allowing it to be directly targeted by the power analysis attack.
- This required the use of a newer, unofficial firmware, based on the current version of OpenWRT.
- The Linklt's base clock speed, being higher than the ChipWhisperer's sampling rate, needed to be reduced using the LinkIt's configuration registers. This lower clock speed required the OpenWRT Watchdog to be disabled.
- The MRAA library [5] was installed on the Linklt device, to simplify serial communication and control the GPIO 'Trigger' pin.
- To enable a Power Analysis attack, special encryption software is required for the LinkIt to accept a known key from the ChipWhisperer and perform an encryption operation using the key, while maintaining timing information for the ChipWhisperer.

### 4. CONCLUSION AND RECOMMENDATIONS

- Created the Power Analysis environment for the Linklt chip
- Successfully gathered power traces during encryption and confirmed correct cyphertext on the Linklt side
- A more accurate way of capturing power traces to isolate the crypto operations.
- Improving userspace control over the LinkIt to reduce noise

#### The ChipWhisperer Power Analysis Board:

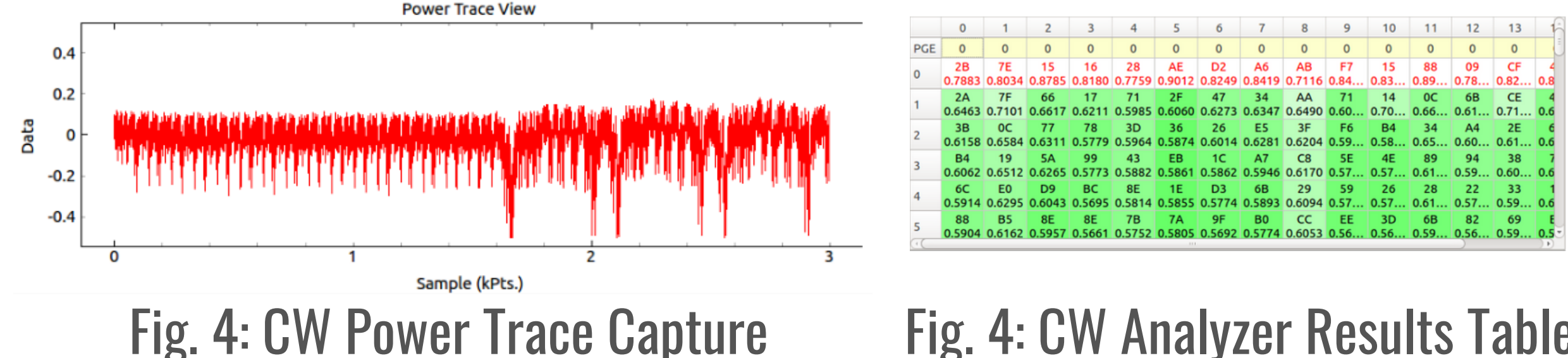

- Generic Python scripts for the Power Analysis attack are rate, I/O pins, and the use of an external clock.

#### HARDWARE SETUP

- The Linklt and ChipWhisperer were connected together over serial. The Linklt provided an external clock and a trigger signal to the ChipWhisperer. Finally, a power trace was used for the power measurements.
- To measure the power line, a direct connection was originally analysis to take place. A shunt resistor was deemed infeasible, so an H-field probe was instead used for measurement.

#### **5. REFERENCES**

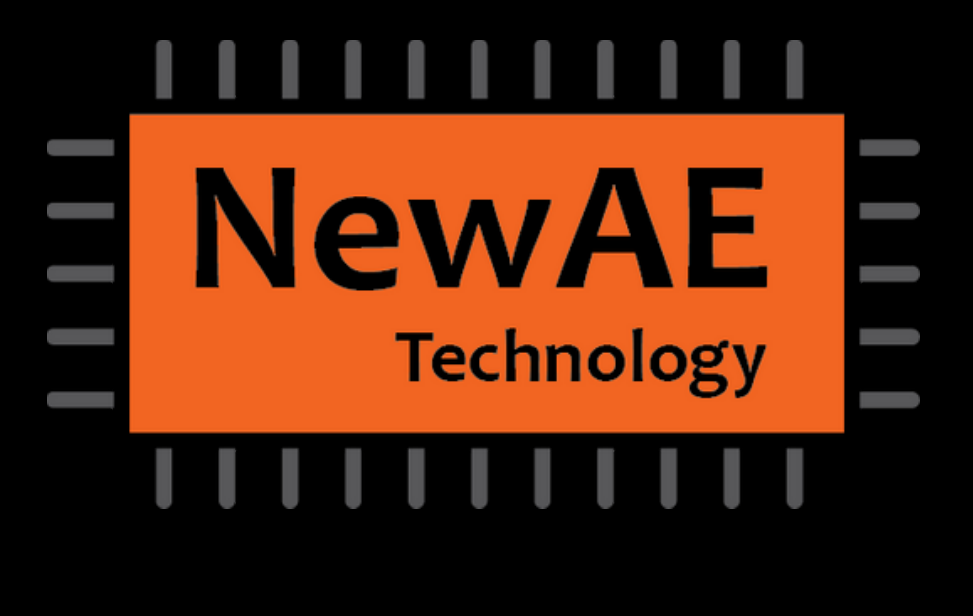

Fig. 4: CW Analyzer Results Table

• To confirm the functionality of the ChipWhisperer as well as to demonstrate a Power Analysis attack, the ChipWhisperer was used to break AES encryption on the included target XMega. provided with the ChipWhisperer software. These scripts were modified for the Linklt board by specifying appropriate baud

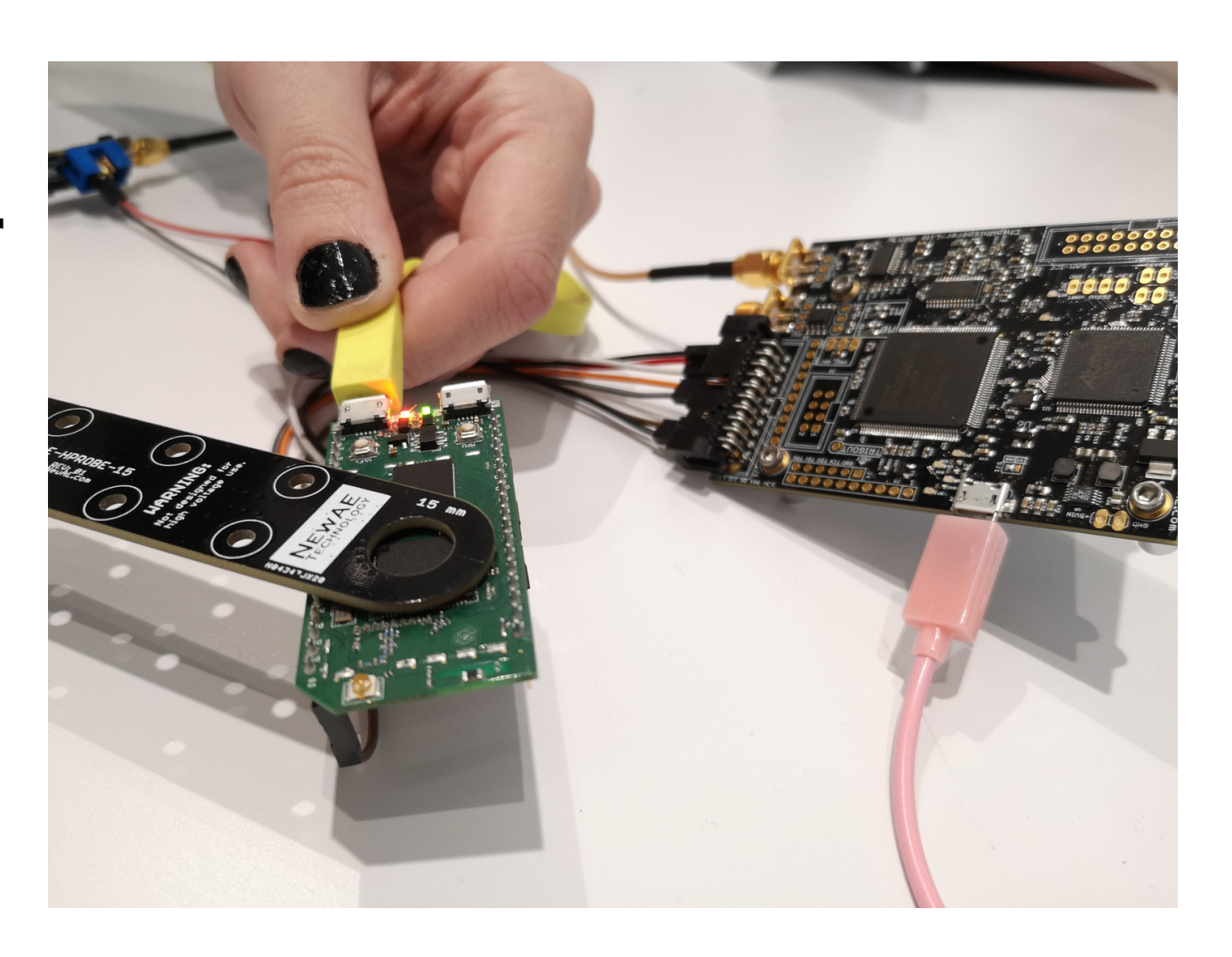

used. However, the resulting signal was far too weak for any

• https://wiki.newae.com/Correlation\_Power\_Analysis [1] • https://labs.mediatek.com/en/chipset/MT7688 [2] • https://newae.com/tools/chipwhisperer/ [3] • https://github.com/vschagen/mt7628-aes [4] • https://github.com/intel-iot-devkit/mraa [5]